# How to Find an Unmetered Fire Service

**Backflow Test Report Online Lodgement Quick Reference Sheet** 

### **Overview**

This Quick Reference Sheet shows how to find a registered boundary Backflow device on an unmetered fire service within Backflow Test Report Online Lodgement.

### Things You Need To Know

You will require the following information to find a device/RAG:

- Main water meter;
- Device serial number if available; or
- Address of Property to confirm the correct meter/device.

## Find an unmetered fire service

- Go to the Submit Backflow Device Test Reports 1 web page.
- Enter your Email Address and Password. 2.
- Click Sign in. 3

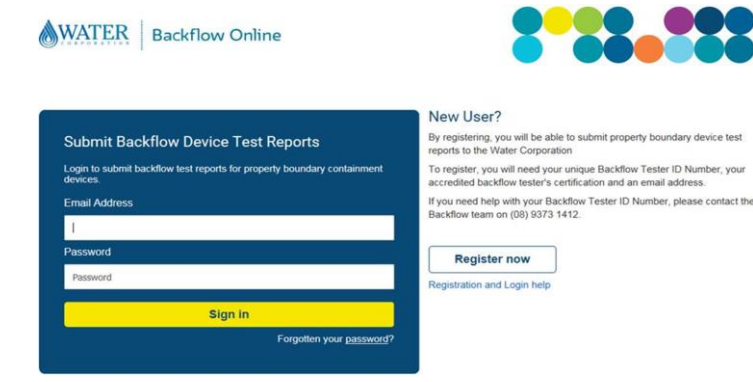

Search by Property Water Meter Number

Enter at least 6 characters of the property water meter number

Enter the property water meter number

### The Search For Property screen displays.

4. Complete the Enter the property water meter number field. For example BC1120799.

Note: This can be any boundary water meter on the property.

Click Search. 5

### The Property Search Results screen displays.

Select the required property. 6.

A list of known water meters and devices will display.

Note: An unmetered fire service will be shown as FIRESERV.

- Select the required meter/device. 7.
- Click either: 8
  - TEST DEVICE:

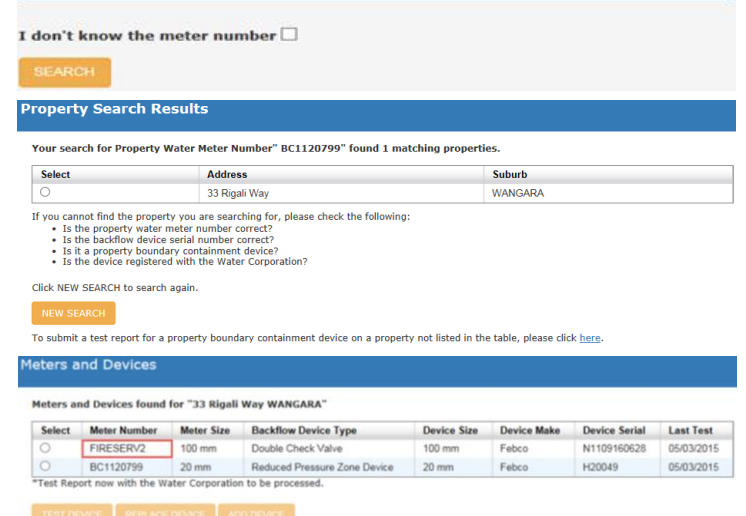

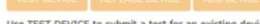

Search For Property

Use TEST DEVICE to submit a test for an existing device. Use REPLACE DEVICE to replace an existing device with a new device. Use ADD DEVICE to install a new device.

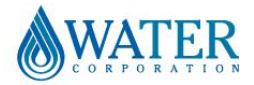

Doc ID: BF-QRS-006 Issue Date: 18 July 2018

# How to Find an Unmetered Fire Service

## **Backflow Test Report Online Lodgement Quick Reference Sheet**

- REPLACE DEVICE: or
- ADD DEVICE.
- Complete the details as required. 9.

### No matching results

1. If the property required does not display, click **NEW SEARCH.** 

| Address       | Suburb                        |                                       |
|---------------|-------------------------------|---------------------------------------|
| 33 Rigali Way | WANGARA                       |                                       |
| ۹<br>3        | <b>ddress</b><br>3 Rigali Way | ddress Suburb<br>3 Rigali Way WANGARA |

Tick the I don't know the meter number 2 checkbox.

#### The Search by Backflow Device Serial Number section will display.

- Complete the Enter the backflow device serial 3. number field using at least four (4) characters.
- Click SEARCH. 4.
- If the device search is not successful or a 5. device serial number is **not** available, click the link at the bottom of the screen under **NEW SEARCH** to manually submit a test report.
- Complete and submit a test report for the 6. boundary device tested.
- 7. Click **PRINT REPORT** or **EMAIL REPORT** to receive a copy of the completed report.

### Search For Property

#### Search by Property Water Meter Number

To submit a test report for a property boundary containment device on a property not listed in the table, please click here

Enter the property water meter number

Enter at least 6 characters of the property water meter number

I don't know the meter number 🗹

Search by Backflow Device Serial Number

Enter the backflow device serial number

Enter at least 4 characters of the backflow device serial number

#### **Property Search Results**

Your search for Backflow Device Serial Number" 255548854587" found 0 matching properties. Select Address Suburb If you cannot find the property you are searching for, please check the following: • Is the property water meter number correct? • Is the backflow device serial number correct? • Is it a property boundary containment device? • Is the device registered with the Vater Corporation?

Click NEW SEARCH to search again.

To submit a test report for a property boundary containment device on a property not listed in the table, please click

Test report submitted to the Water Corporation

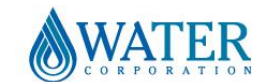